## **EXPORTING FAVORITES**

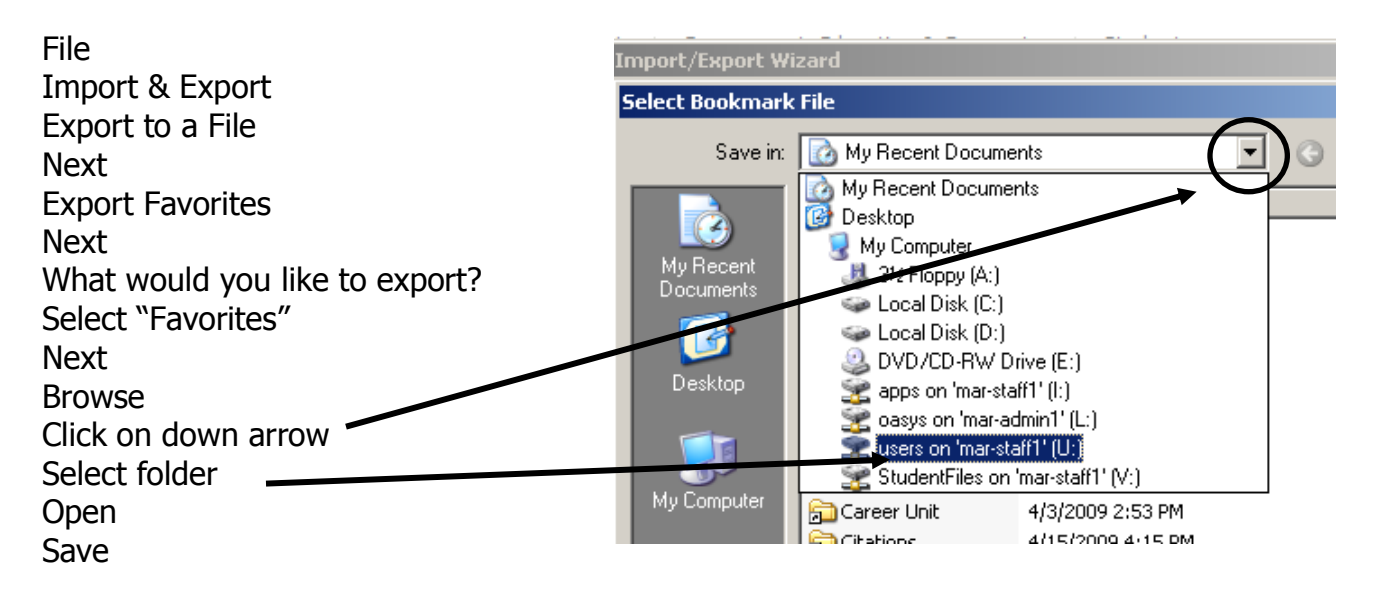

## **IMPORTING FAVORITES**

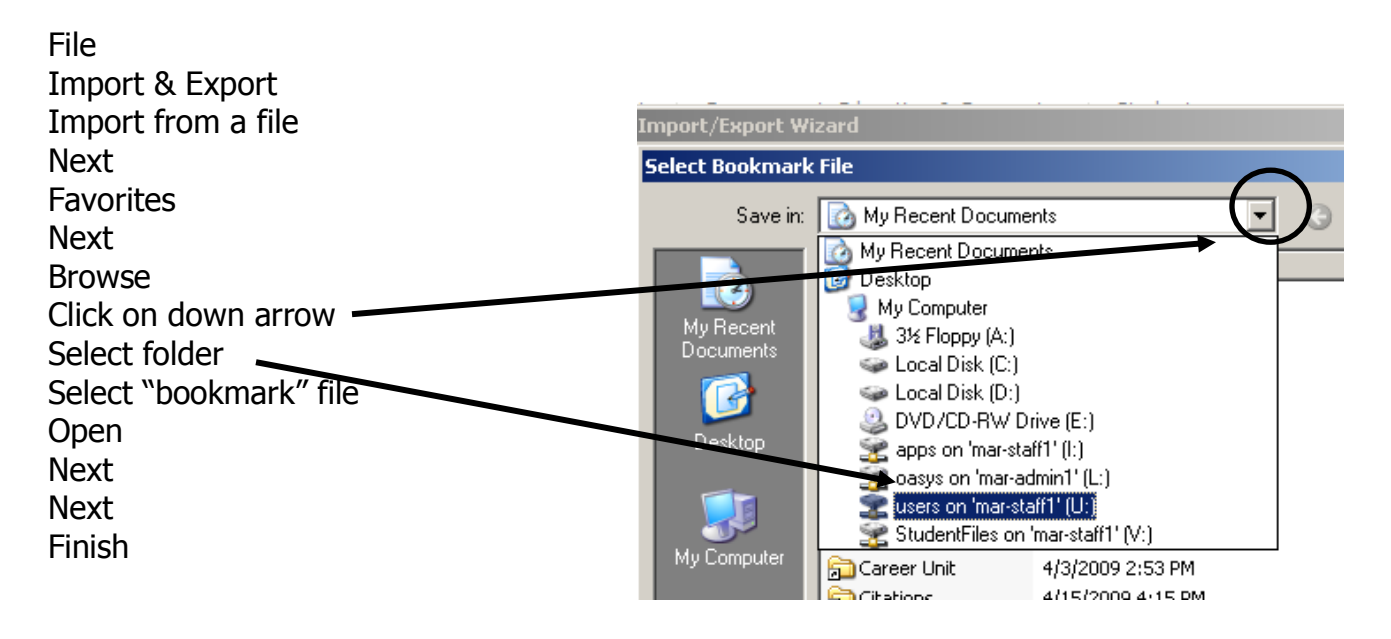